# Galaxy TabPro S - What is Samsung Recovery Solution on my Galaxy TabPro S?

Back up your data and settings, and restore your device to a previously backed up point or to the factory default.

To use this app, you must sign in to the device with an administrator account, or enter the administrator's password.

When you restore your device, it will erase the data or apps saved after the selected backup point. Ensure you back up important data regularly.

# Samsung Backup Solution

External Storage Device must be connected.

Back up important data to an external storage device regularly to prevent restore.

1. Connect an external storage device.

2. On the taskbar, select **Earl Start.** 

| Reycle En |  |
|-----------|--|
|           |  |
|           |  |
|           |  |

ê f S> p S\* =

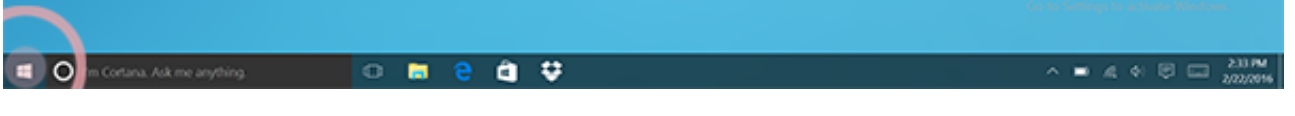

#### 3. Select All apps.

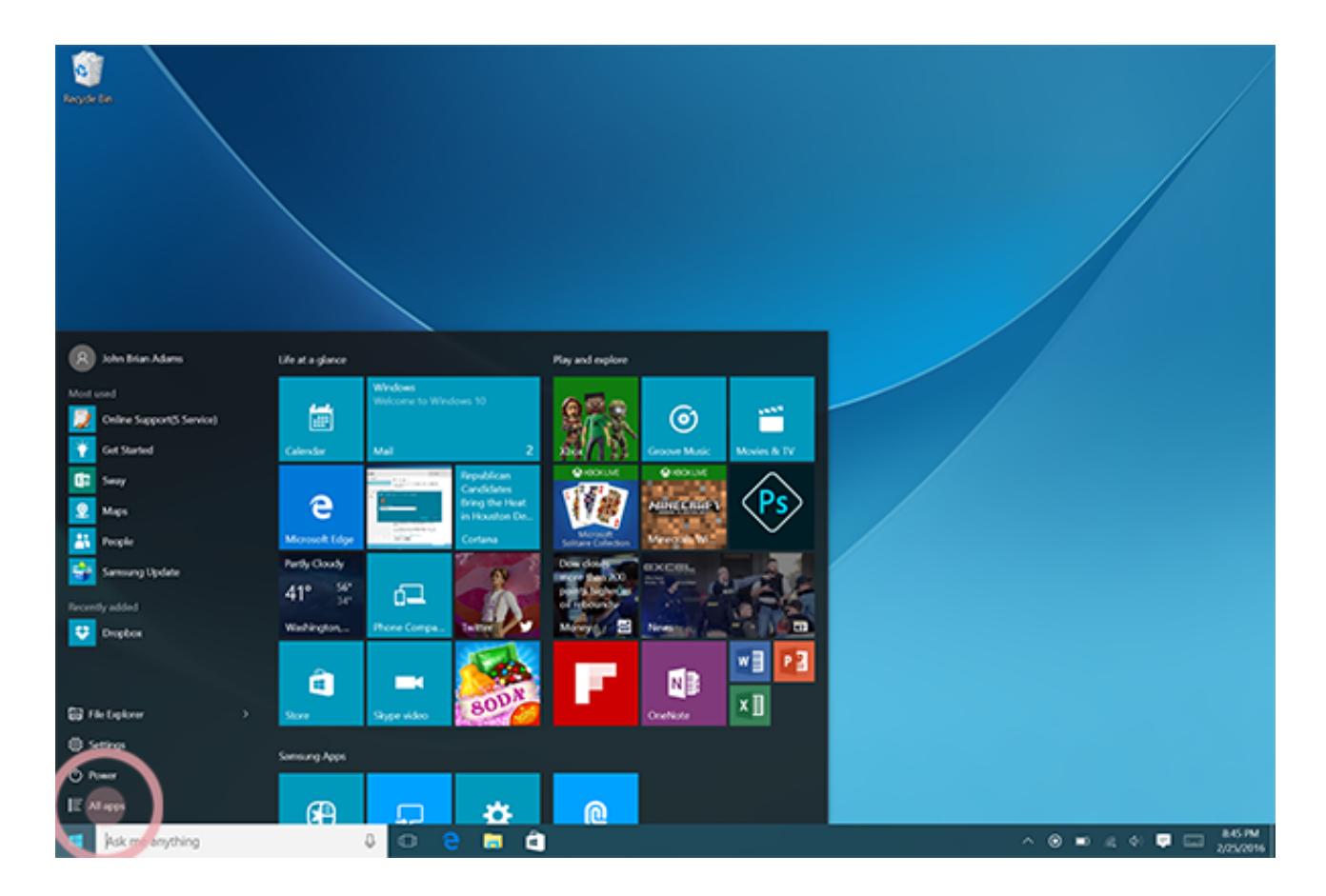

4. Scroll to and select Samsung.

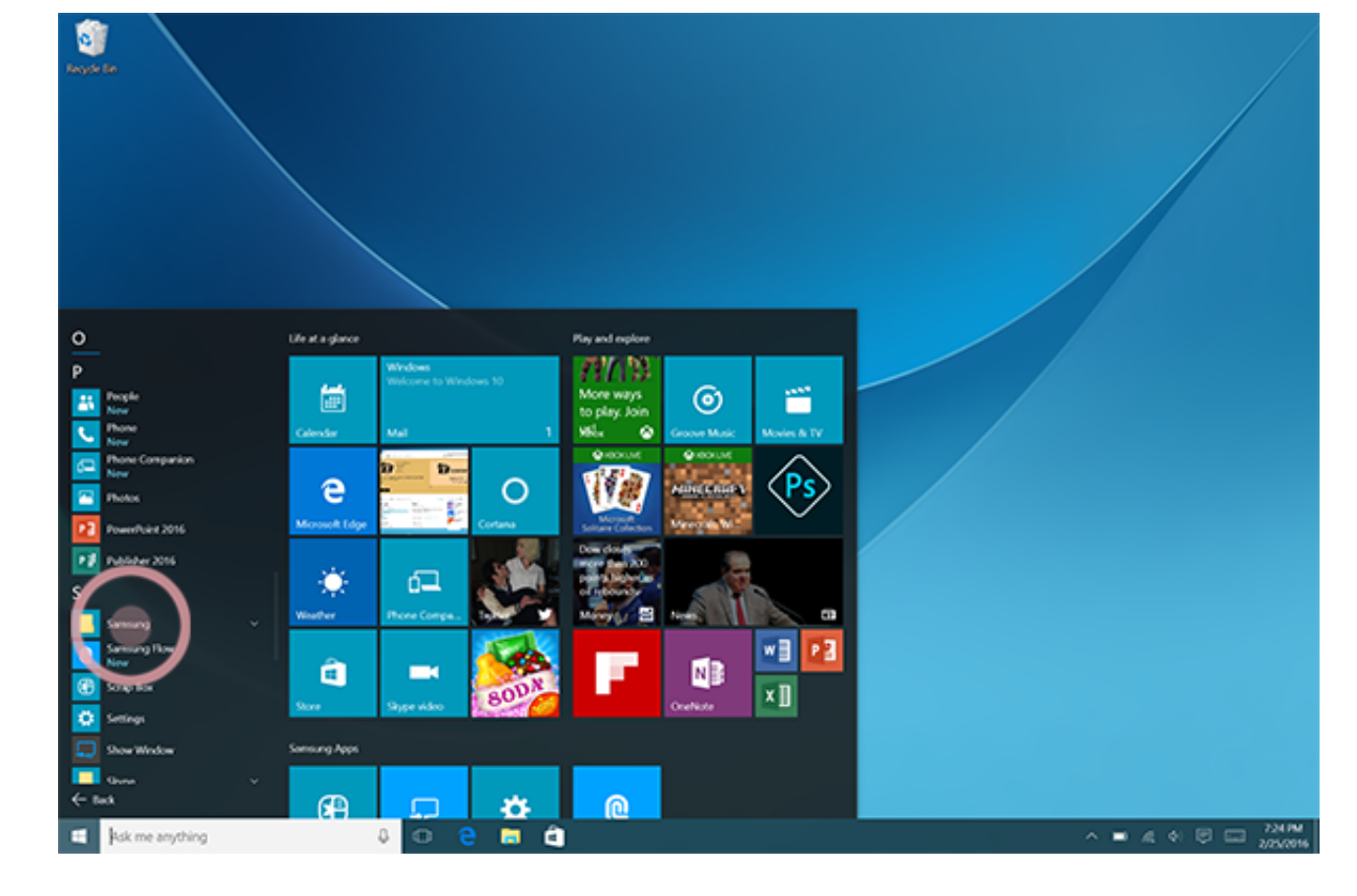

5. Select Samsung Recovery.

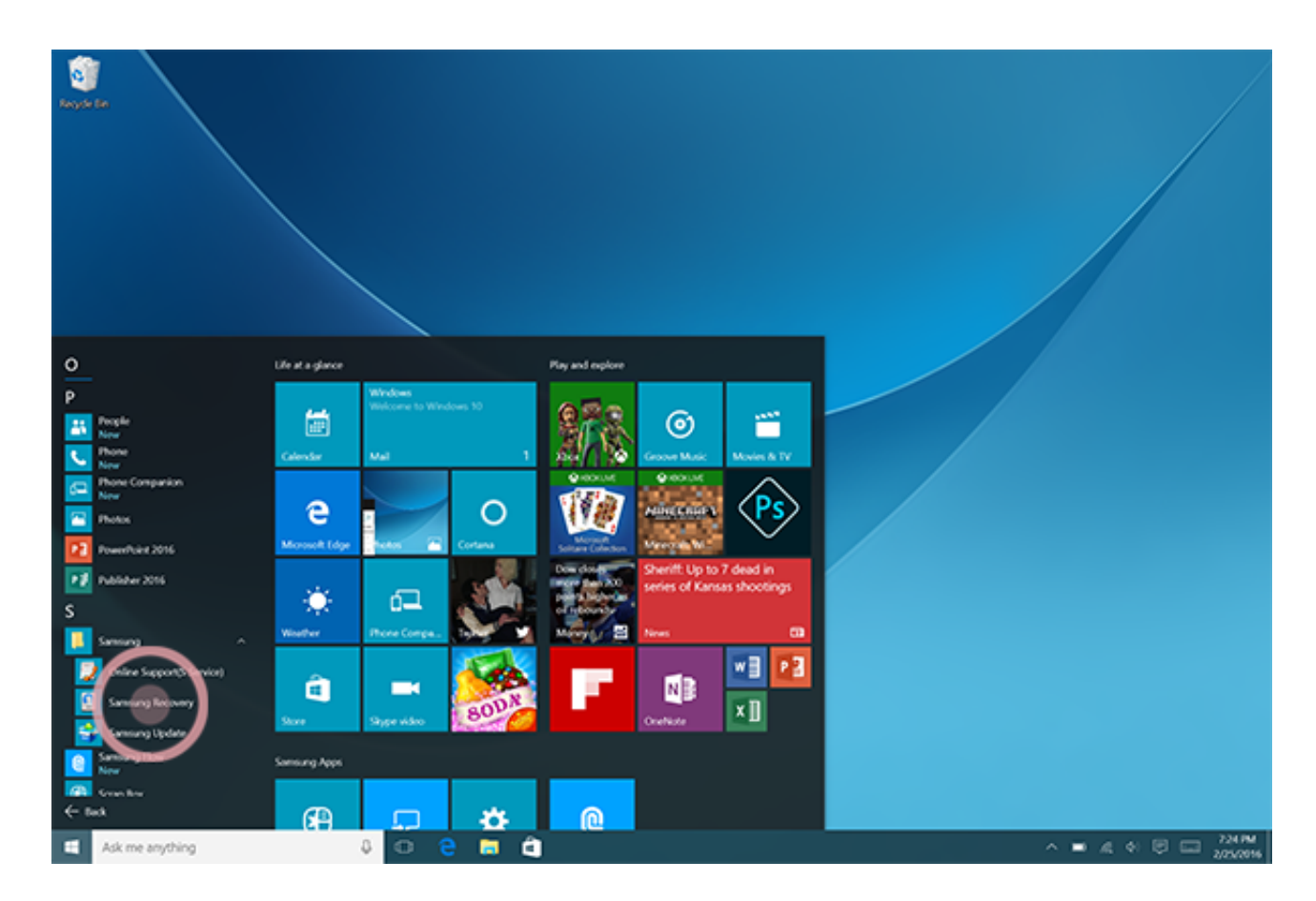

6. Review End User Agreement and select Agree.

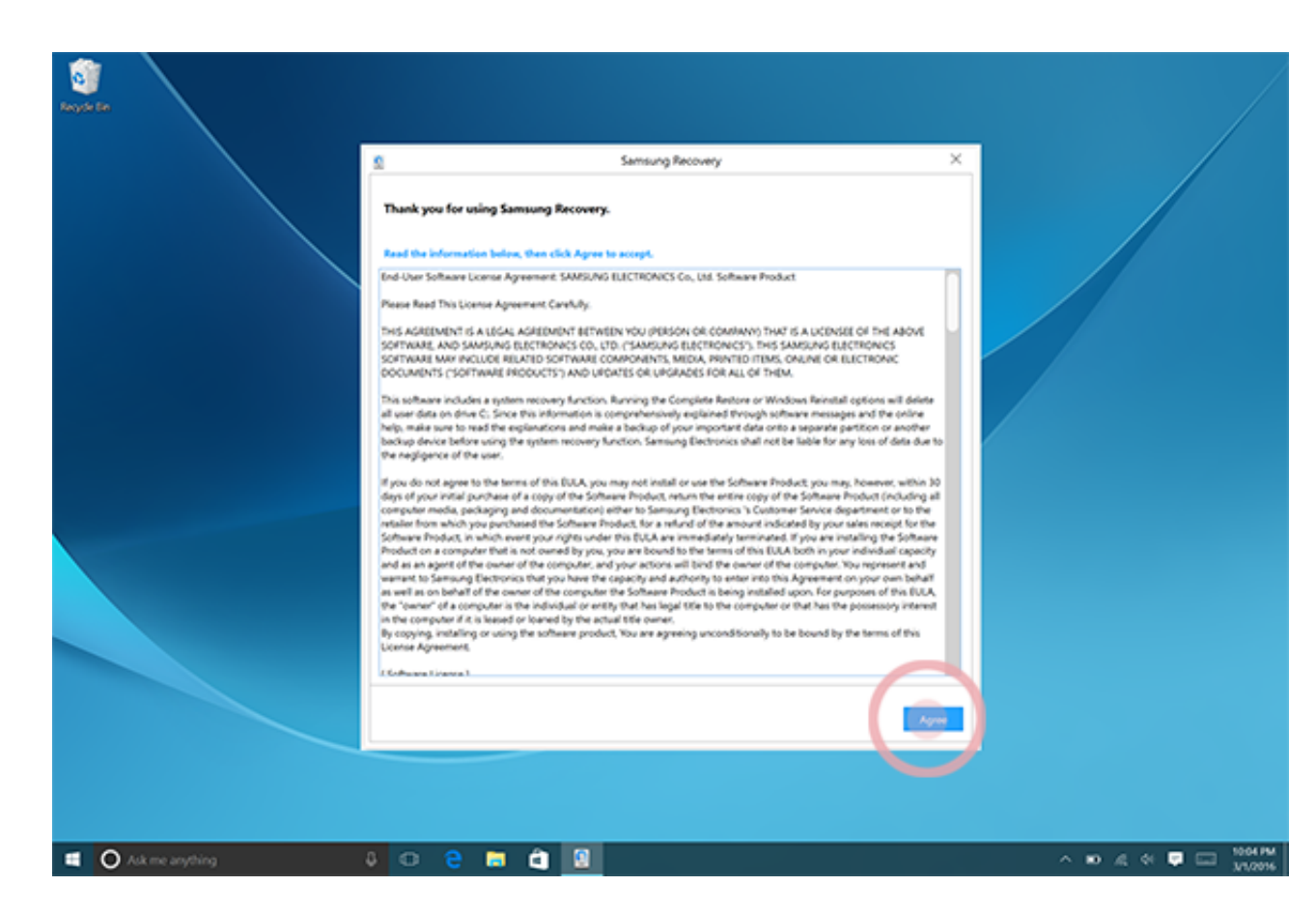

7. Select Backup Management > New backup.

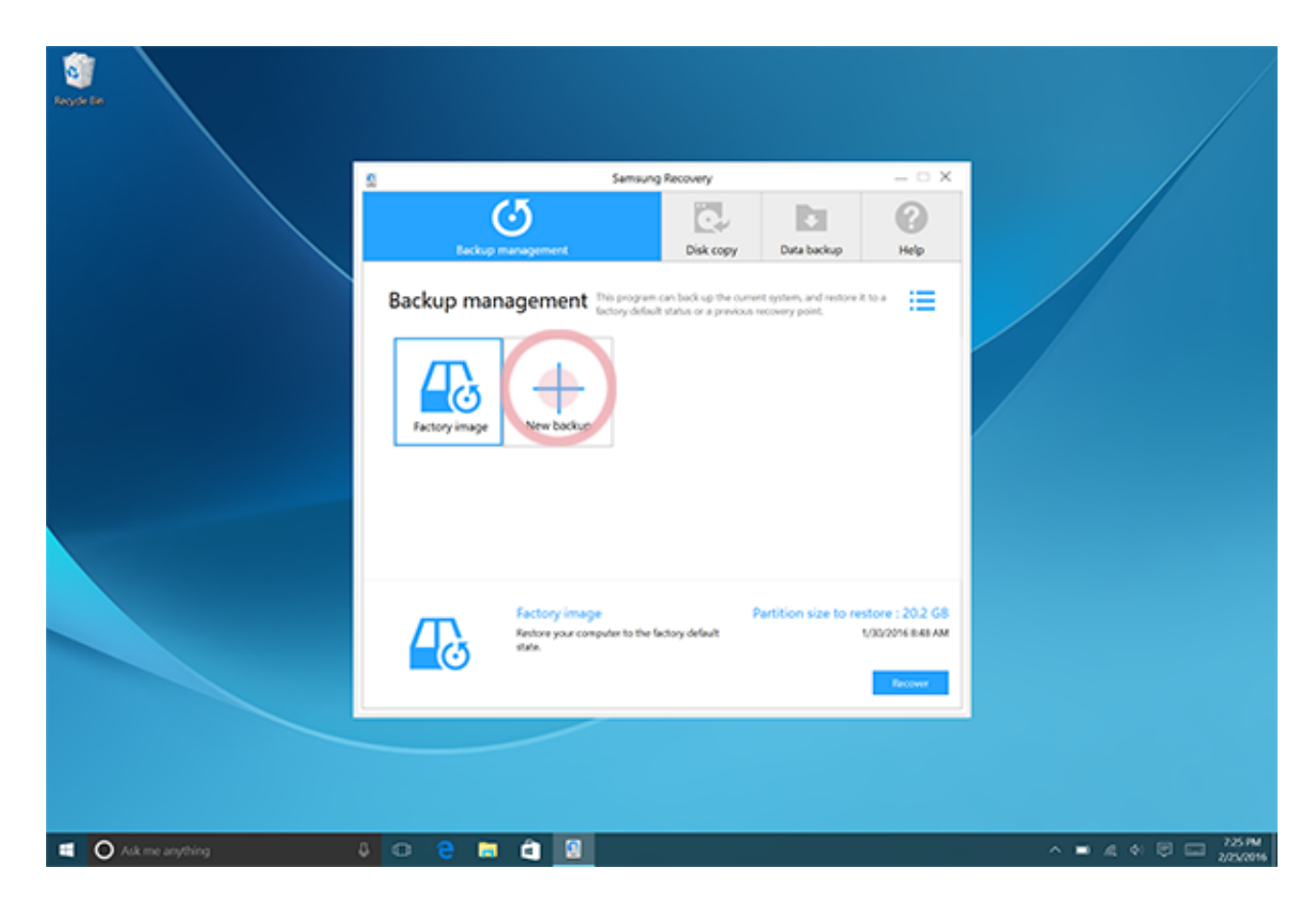

8. Enter backup information and select the external storage device.

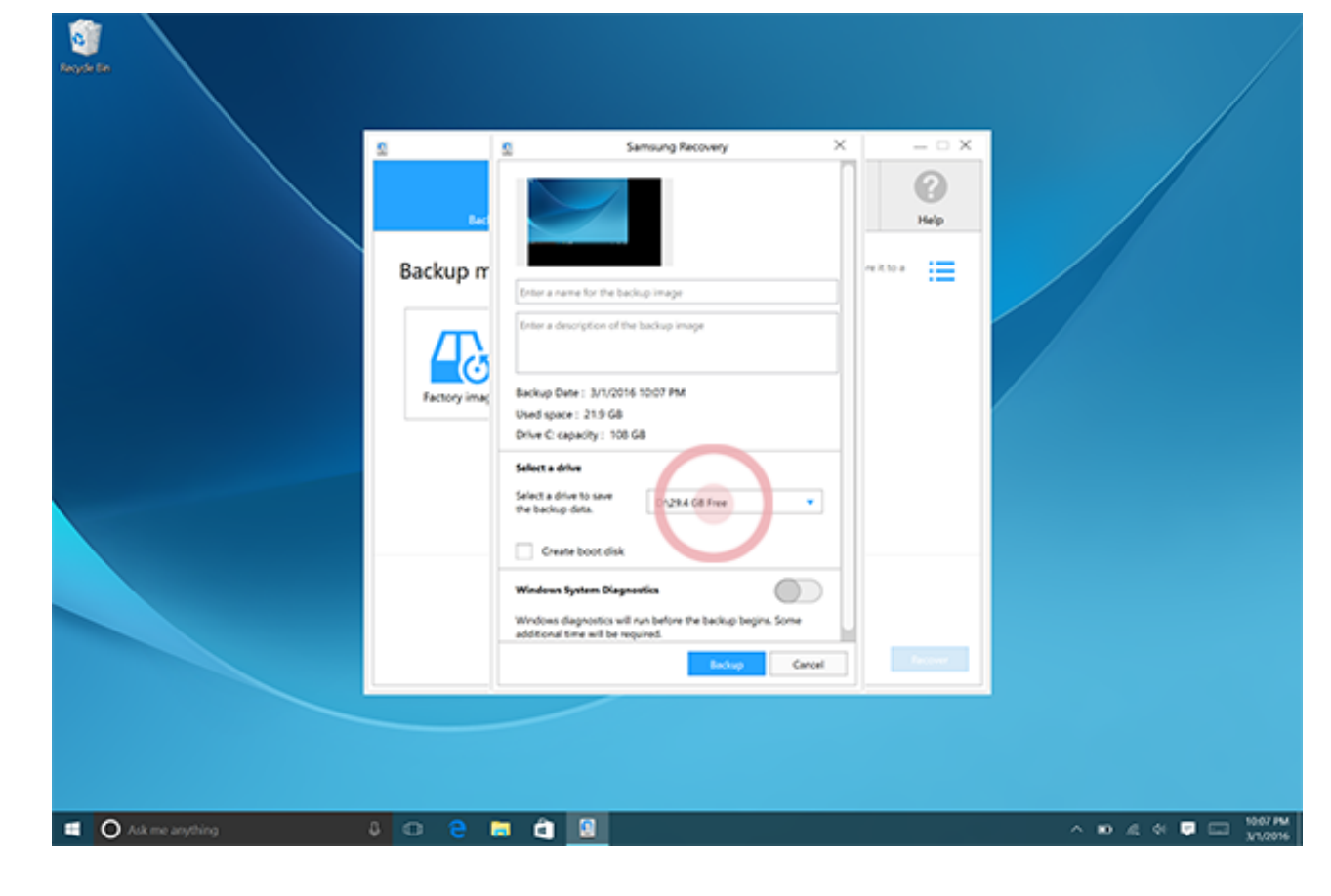

#### 9. Select Backup.

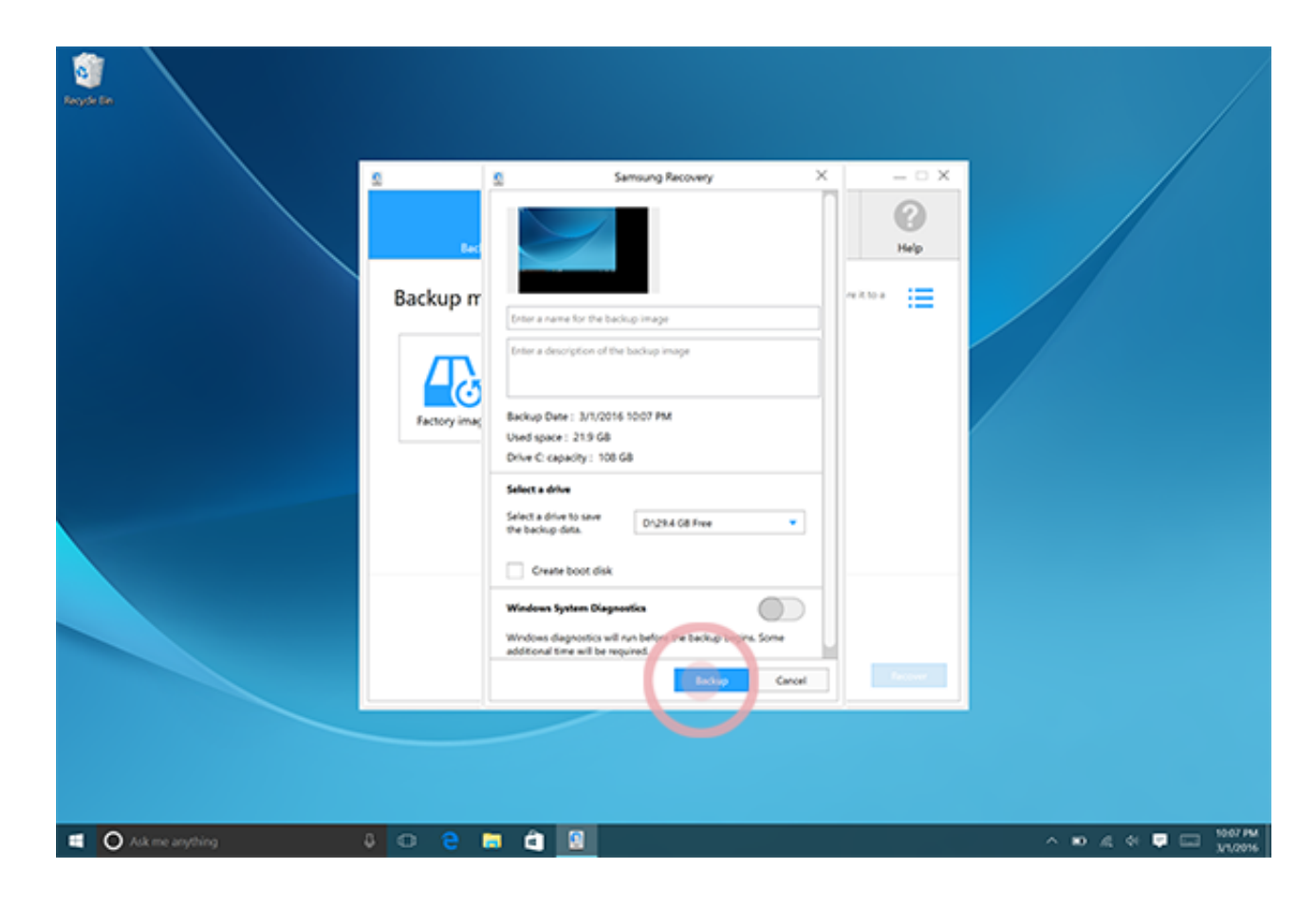

#### 10. Select **Yes** to start backup.

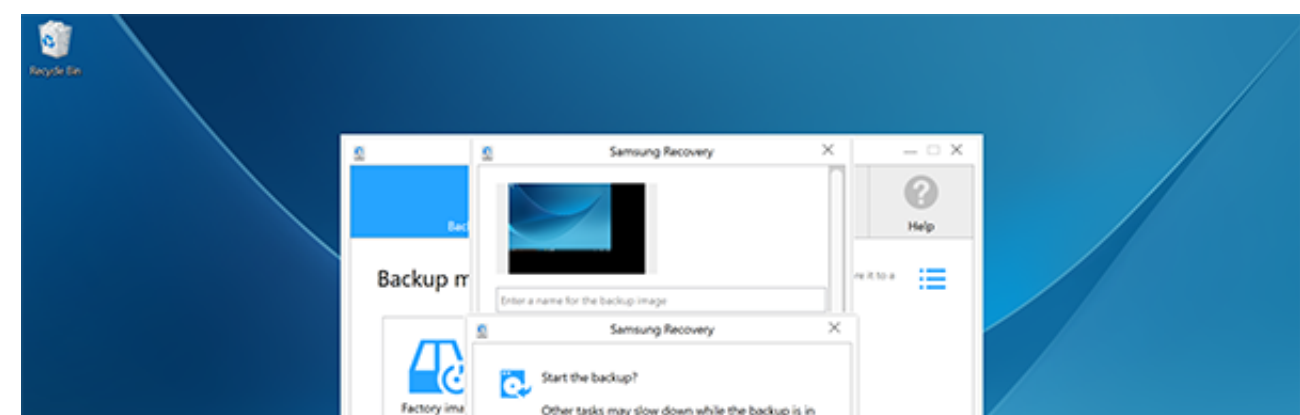

|                 | Factory ima | Other tasks may slow down while the backup is in<br>progress.<br>No<br>Create boot disk<br>Windown System Diegnestics<br>Windows diagnostics will not before the backup begins. Some<br>additional time will be required.<br>Bio-loop Cancel Provent |                      |
|-----------------|-------------|----------------------------------------------------------------------------------------------------|----------------------|
| Ask me anything | 0 8 8       |                                                                                                    | ∧ 10 £ 4 🛡 🗔 1010/10 |

11. When the backup complete window appears, select **OK**.

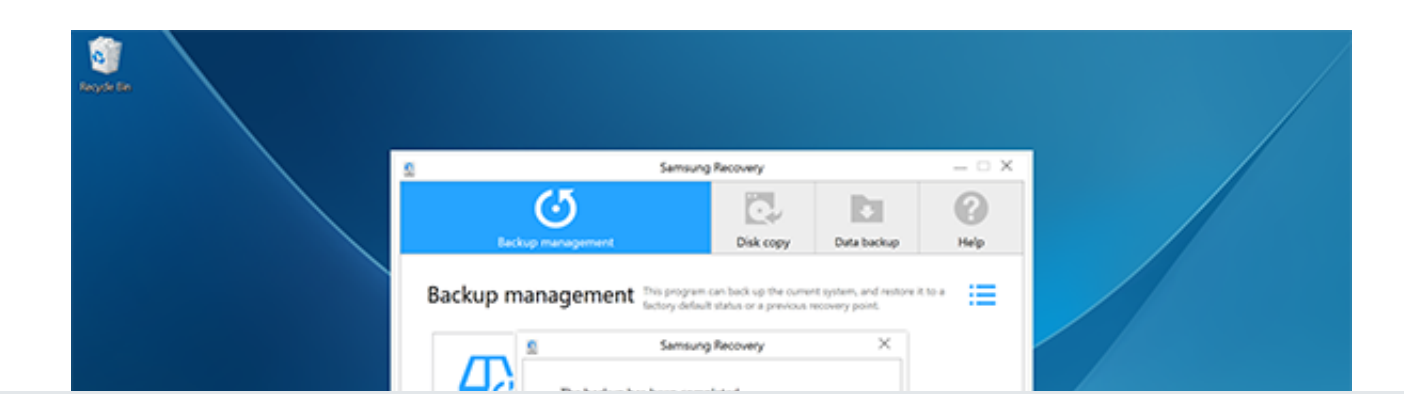

# Restoring the System

## **Restoring to Factory Default**

Restore the device to its factory default settings. Before performing a factory data reset, ensure you back up all important data stored on the device.

• On the taskbar, select **Start > All apps > Samsung > Samsung Recovery > Factory image > Recover > Recover > OK**.

## Restoring to a Backup Point

Select a backup point saved on an external storage device to restore the device to that point.

1. Connect the external storage device to your device.

2. On the taskbar, select **Start > All apps > Samsung > Samsung Recovery**.

3. Select **Backup Management**, select a backup image, and then select **Recover**.

4. Select **Recover**.

Was this content helpful?

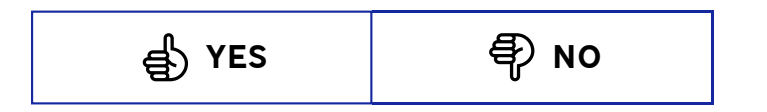

## Comments:

| (Optional) |  |  |  |
|------------|--|--|--|
|            |  |  |  |
|            |  |  |  |
|            |  |  |  |

**105** people found this helpful.

SUBMIT

© 2015 Samsung Electronics America, Inc. SAMSUNG is a registered trademark of Samsung Electronics Co., Ltd. All other brands, products and services, and their respective trademarks, names and logos, are the property of their respective owners. The above content is provided for entertainment and information purposes only. Consult user manual for more complete information. All information included herein is subject to change without notice. Samsung is not responsible for any direct or indirect damages, arising from or related to use or reliance of the content herein.

Samsung Customer Service

Need a repair for your Samsung Smartphone or Tablet? Visit a Customer Service Location for hands-on service and expert advice.

Connect with us.

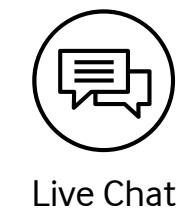

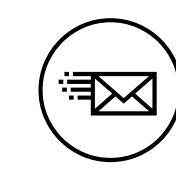

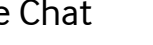

Email Us Send Email

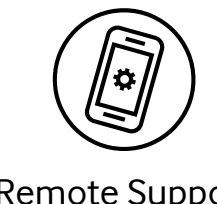

Remote Support

Visit Site

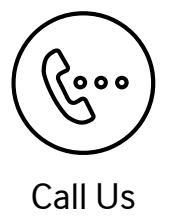

1-800-726-7864 1-800-SAMSUNG